#### Armitage + Metasploit for Penetration Testing: from Information Collecting to Post Exploitation

#### Xinwen Fu, Ph.D

Professor Department of Computer Science University of Massachusetts Lowell

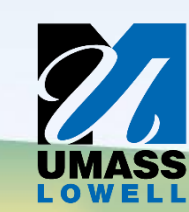

#### Disclaimer

#### Most contents are from the Internet!

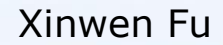

#### Outline

×

- Introduction to cyber attack cycle
- Introduction to Metasploit and Armitage
- Demos

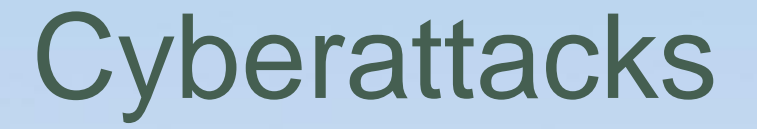

- Fighting cybercrimes is among FBI's top three priorities
- We shall think like an adversary and understand cyberattacks for the sake of defense
- Penetration testing requires cyberattack knowledge too

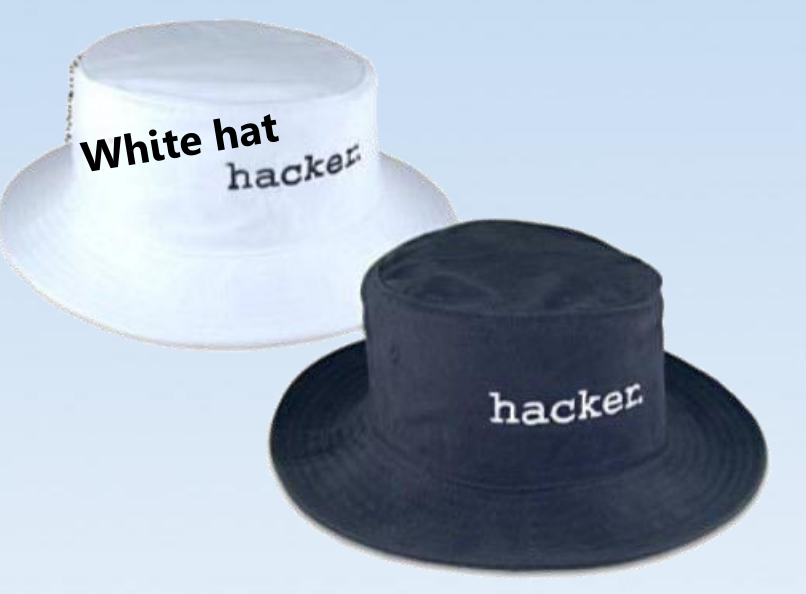

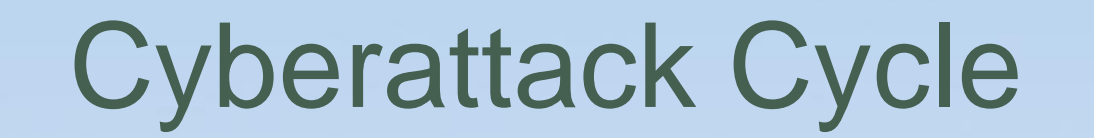

Penetration testing follows a similar cycle

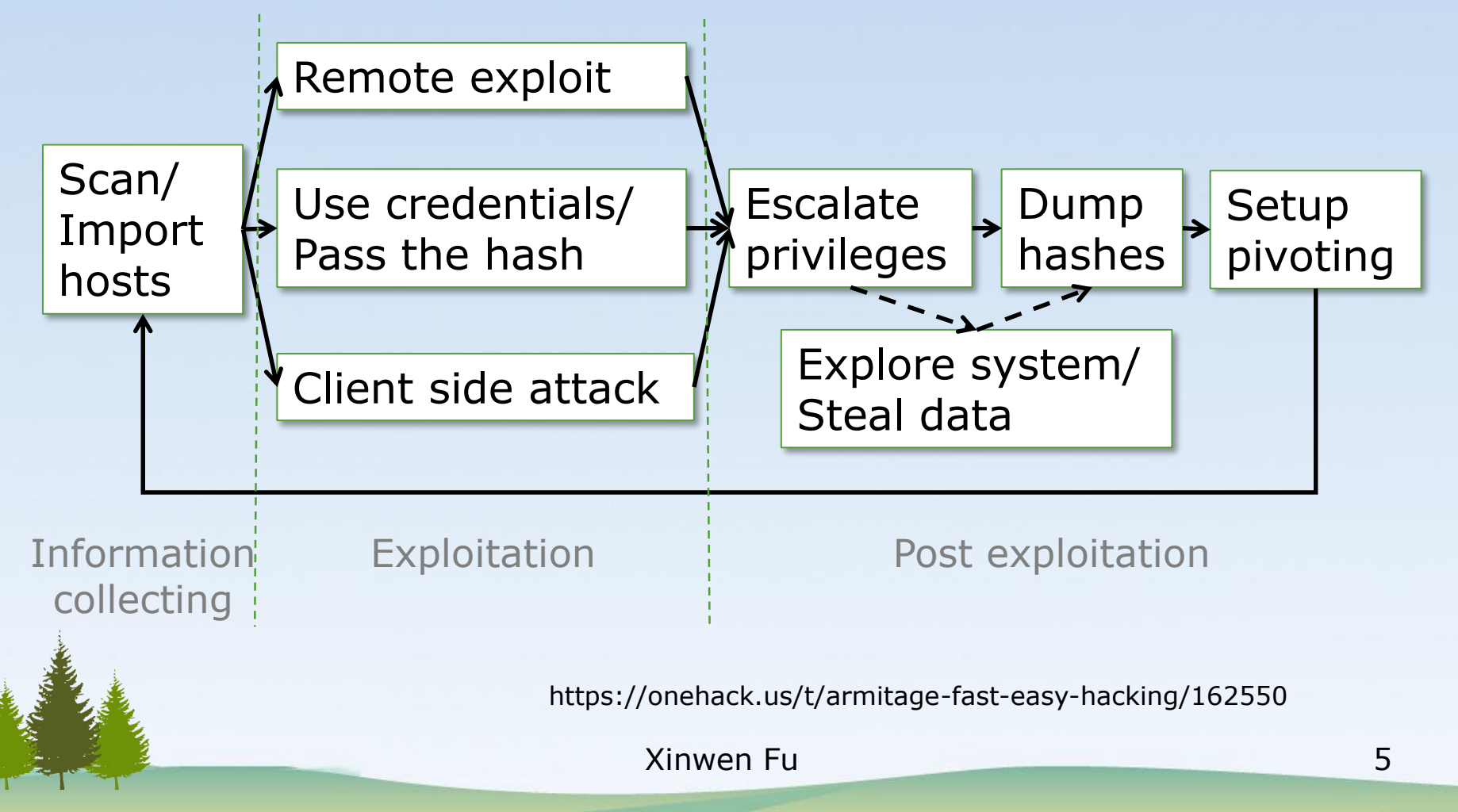

## Cyberattack Cycle (Cont'd)

- 1. Launches scans and imports data from other scanners
- 2. Choose exploits and optionally check which exploits work
- 3. Perform post-exploitation
  - <u>Escalate your privileges</u>
  - Log keystrokes
  - <u>Dump password hashes</u>
  - Screen capture
  - Camera streaming
  - Browse the file system
  - <u>Use command shells</u>
  - Setup and use pivots: use compromised hosts as stepping stones to attack target network from inside

#### **Remote Exploit**

- The target is on the Internet or in a network
- The attacker is not on the target computer
- The attacker attacks the target remotely
  - from its own/local (maybe compromised) computer against a target

#### Use credentials/Pass the hash

- Use potential credentials to try to log into the target
- Sometimes, the target accepts the credential hash
  - Pass the hash to login

#### **Client Side Attack**

- The user is tricked to run the malicious payload/malware
  - click a link,
  - open a document, or
  - somehow get to the malicious website
- The malware runs on the target computer, not deployed from a remote computer

### Outline

×

- Introduction to cyber attack cycle
- Introduction to Metasploit and Armitage
- Demos

#### Metasploit

- Used for penetration testing to find security vulnerabilities
- Available within Kali Linux
- Can be used through command prompt or Web UI or other GUI interfaces

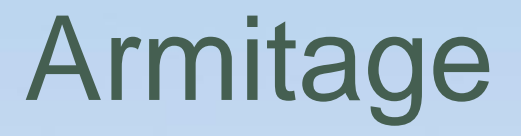

- GUI front-end for the Metasploit framework
  - What you do in Armitage will be translated into Metasploit commands
  - What you can do in Armitage can also be done with Metasploit commands

## Start Metasploit/Armitage in Kali

- Better work as root
- Metasploit
  - Applications
     → Exploitation Tools
     → Metasploit
     framework
- Armitage
  - Applications
     → Exploitation Tools
     → Armitage

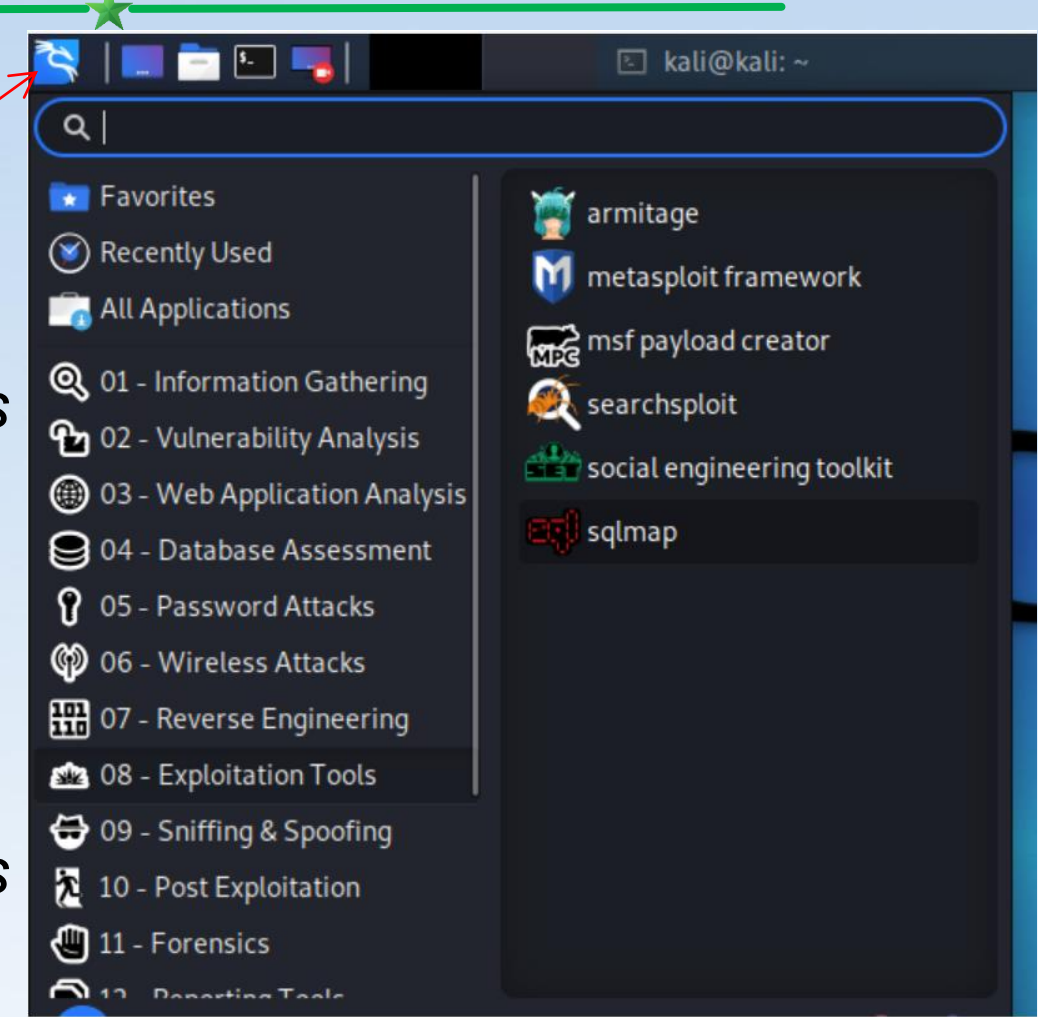

#### Armitage Interface

|                                                                               |            |                 | Armitag             | e              |                          | × |
|-------------------------------------------------------------------------------|------------|-----------------|---------------------|----------------|--------------------------|---|
| <u>Armitage</u> <u>View</u>                                                   | Hosts Atta | cks <u>W</u> or | kspaces <u>H</u> el | р              |                          |   |
| <ul> <li>auxiliary</li> <li>exploit</li> <li>payload</li> <li>post</li> </ul> | les        | 10              | .0.2.10             | 10.0.2         | .7<br>Targets            |   |
| Console X                                                                     | Services X | Hail Ma         | ary X Servi         | ces X          |                          |   |
| host                                                                          | name       | port            | ▲ proto             | info           |                          |   |
| 10.0.2.10                                                                     | ftp        | 21              | tcp                 | vsftpd 2.3.4   |                          |   |
| 10.0.2.10                                                                     | ssh        | 22              | tcp                 | OpenSSH 4.7p   | 1 Debian 8ubuntul protoc |   |
| 10.0.2.10                                                                     | telnet     | 23              | tcp                 | Linux telnetd  | Concolo                  | 1 |
| 10.0.2.10                                                                     | smtp       | 25              | tcp                 | Postfix smtpd  | Console                  |   |
| 10.0.2.10                                                                     | domain     | 53              | tcp                 | ISC BIND 9.4.2 |                          | - |
| 10.0.2.10                                                                     | http       | 80              | tcp                 | Apache/2.2.8   | (Ubuntu) DAV/2 ( Powered |   |
|                                                                               |            |                 | Refresh             | Сору           |                          |   |

### Notes of Starting Armitage

- Better work as root to use all functionalities and avoid confusion
  - E.g., start Armitage with sudo in a terminal: sudo armitage&
- If Armitage cannot start, start Metasploit first, close it and then start Armitage
- After Armitage is started, configure to try all exploits
  - Armitage → Set Exploit Rank → Poor

#### Terms

- Nmap Scans
  - Armitage can launch nmap scans and import results into Metasploit
- MSF Scans
  - Armitage combines several Metasploit scans into a feature called MSF Scans
- Payload
  - Scripts/code adversary utilizes to compromise target system and interact with compromised system
- Exploit rank
  - How reliable the exploit is and impacts the target

#### Armitage for Demonstrating Cyberattack Cycle

- 1. Scanning
- 2. Exploitation
- 3. Post exploitation

#### Example Target: Metasploitable

- Vulnerable computers on the Internet
  - Do not try!
  - Presenter takes no responsibility
- Metasploitable 2 virtual machine
  - A lot of vulnerabilities for exercise
  - Default username: msfadmin
     Default password: msfadmin

## 1. Armitage Scanning

- Hosts → MSF Scans
  - Enter a single IP: 10.0.2.16
  - Or enter scan range: or
     10.0.2.0/25 or 10.0.2.1-254
- Hosts → Nmap Scan →
   Intense Scan
- Found IPs are listed as computer icons

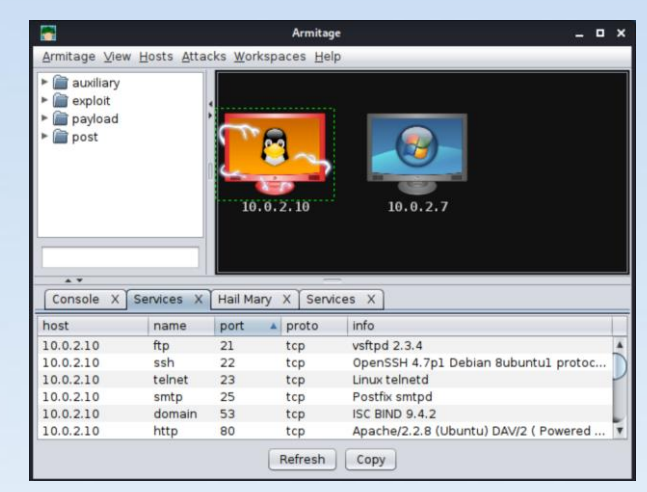

### 2. Armitage Exploitation

- Select the IPs/hosts
- Deploy attack
  - Find the exploit in the tree
  - Or Attacks → Find Attacks

|                                                                               |                                                              |                                                     | Armitag                                                 | • _ 0                                                                                                    |
|-------------------------------------------------------------------------------|--------------------------------------------------------------|-----------------------------------------------------|---------------------------------------------------------|----------------------------------------------------------------------------------------------------|
| Armitage View                                                                 | v Hosts Atta                                                 | cks <u>W</u> or                                     | kspaces <u>H</u> el                                     | p                                                                                                    |
| <ul> <li>auxiliary</li> <li>exploit</li> <li>payload</li> <li>post</li> </ul> |                                                              |                                                     | <mark>8</mark> -,                                       |                                                                                                    |
| Console X                                                                     | Services X                                                   | 10<br>Hail Ma                                       | .0.2.10<br>ary X   Servi                                | 10.0.2.7                                                                                                    |
| Console X<br>host                                                             | Services X                                                   | 10<br>Hail Ma                                       | .0.2.10<br>ary X Servi<br>▲ proto                       | 10.0.2.7<br>                                                                                                    |
| Console X<br>host                                                             | Services X<br>name<br>ftp                                    | Hail Ma<br>port<br>21                               | ary X Servi                                             | 10.0.2.7                                                                                                    |
| Console X<br>host<br>10.0.2.10<br>10.0.2.10                                   | Services X<br>name<br>ftp<br>ssh                             | Hail Ma<br>Port<br>21<br>22                         | . 0. 2. 10<br>ary X Servi<br>proto<br>tcp<br>tcp        | ces X<br>info<br>vsftpd 2.3.4<br>OpenSSH 4.7p1 Debian Bubuntu1 protoc                                              |
| Console X<br>host<br>10.0.2.10<br>10.0.2.10                                   | Services X<br>name<br>ftp<br>ssh<br>telnet                   | 10<br>Hail Ma<br>port<br>21<br>22<br>23             | ary X Servi<br>proto<br>tcp<br>tcp<br>tcp               | 10.0.2.7      ces X      info     vsftpd 2.3.4     OpenSSH 4.7p1 Debian Bubuntu1 protoc Linux telnetd              |
| Console X<br>host<br>10.0.2.10<br>10.0.2.10<br>10.0.2.10                      | Services X<br>name<br>ftp<br>ssh<br>telnet<br>smtp           | 10<br>Hail Ma<br>port<br>21<br>22<br>23<br>25       | ary X Servi<br>proto<br>tcp<br>tcp<br>tcp<br>tcp        | III.0.2.7                                                                                                    |
| Console X<br>host<br>10.0.2.10<br>10.0.2.10<br>10.0.2.10<br>10.0.2.10         | Services X<br>name<br>ftp<br>ssh<br>telnet<br>smtp<br>domain | 10<br>Hail Ma<br>port<br>21<br>22<br>23<br>25<br>53 | ary X Servi<br>proto<br>tcp<br>tcp<br>tcp<br>tcp<br>tcp | l0.0.2.7  cces X info vsttpd 2.3.4 OpenSSH 4.7p1 Debian 8ubuntu1 protoc Linux telnetd Postfix smtpd ISC BIND 9.4.2 |

- Learning *which exploits to use* and *when* needs experience
- (Double) click on it to bring up the configuration
- Launch

Example Exploitation: Brute-Force Attacks

- The attacker enumerates possible passwords automatically to guess the password and gain access over a host or a service
  - Time consuming
  - Dictionary attack will help
- Potential services for brute-force attacks

   FTP, SSH, mysql, http,Telnet, etc

## Social Engineering

 Social engineering is a process of extracting sensitive information (e.g., usernames and passwords) by tricks

- E.g. fake websites and phishing attacks

 Metasploit can perform *Phishing Campaign*

### 3. Armitage Post Exploitation

- Select the post exploitation module
- (Double) click on it
- Click on 'Launch'

#### Example Post Exploitation: Collect Credentials

- Once into a computer, collect sensitive information for the purpose of auditing (in penetration testing)
   – E.g., usernames and passwords
- Meterpreter is a Metasploit attack payload
  - provides an interactive shell to the attacker exploring the target machine and execute code
- For example, within meterpreter, *hashdump* can list all the usernames and the passwords
  - Then use John the ripper to crack password hashes

#### Example Post Exploitation: Maintaining Access

 If we don't maintain access, we will have to exploit it from the beginning in case the hacked system is closed or patched

– The best way is to install a *backdoor*.

 Metasploit can plant persistent backdoors so that even if the system restarts, we can still get in

#### Meterpreter commands!!!

×

- help
- getuid
- getsystem
- webcam\_list
  - Enable webcam within
     VM (Devices ->
     Webcams -> Click the
     camera name)
- webcam\_snap
  - webcam\_stream

- screenshot
- record\_mic
- keyscan\_start
- keyscan\_dump
- keyscan\_stop
- shell
- Installing service *Persistence* and opening a persistent backdoor

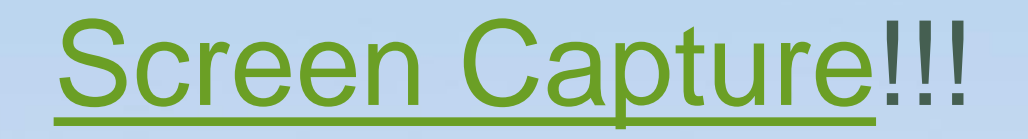

- 1. ps
- 2. migrate PID # e.g. explorer.exe
- 3. use espia # loading extension espia
- 4. screengrab

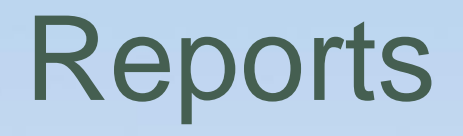

 Metasploit has in-built options that you can use to generate reports to summarize all your activities and findings

### Outline

×

- Introduction to cyber attack cycle
- Introduction to Metasploit and Armitage
- Demos

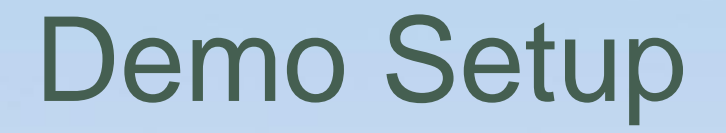

- Kali VM and Metasploitable 2 VM on VirtualBox
  - Networking: the two VMs shall be able to ping each other
  - E.g. Nat Network

#### Attacker

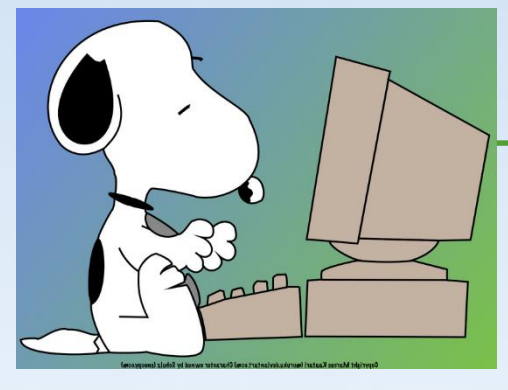

Kali

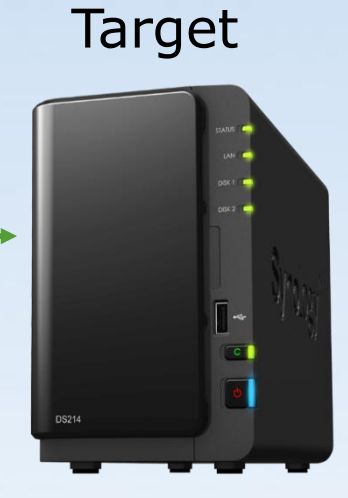

#### Metasploitable 2 VM

#### Video Demo

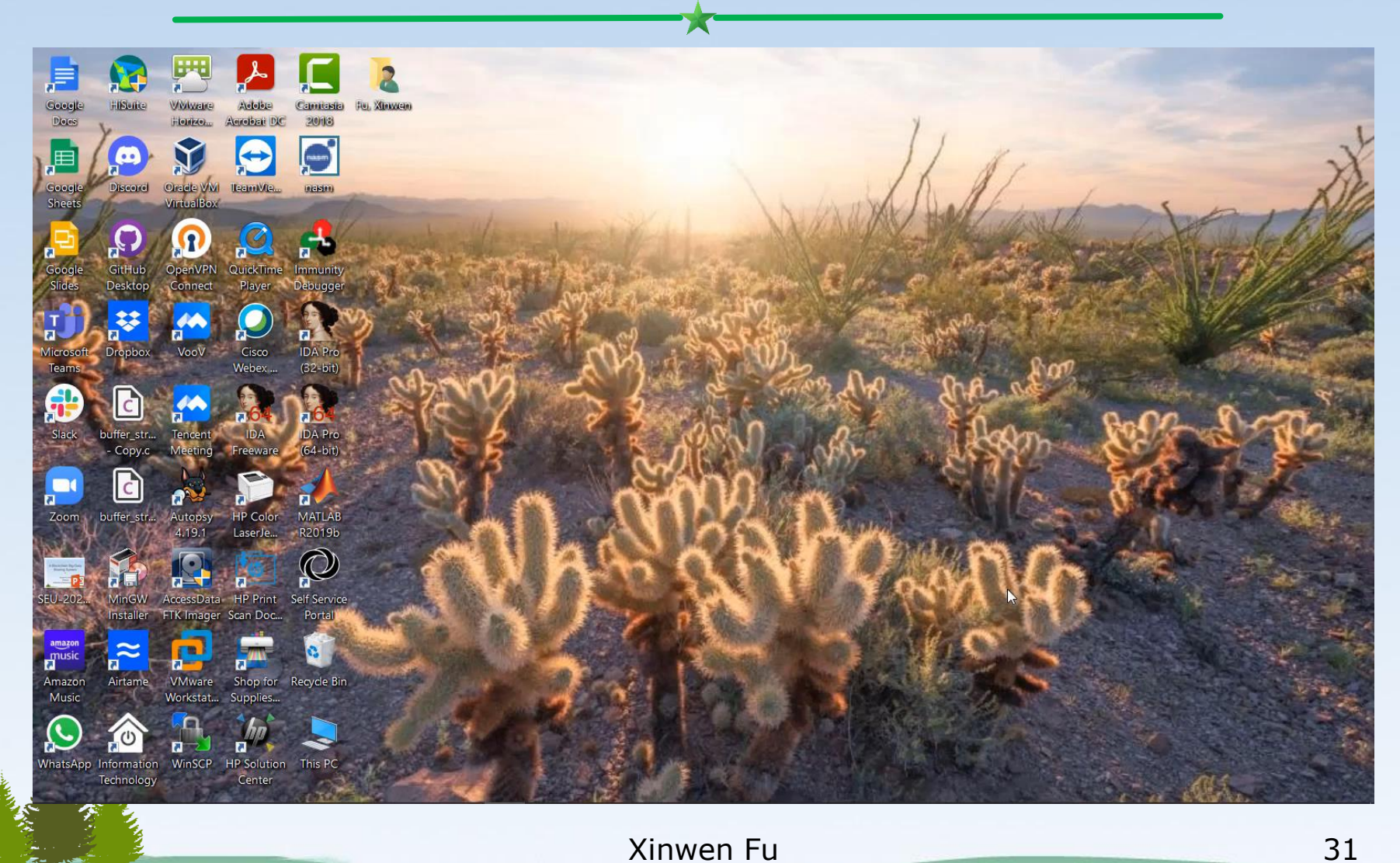

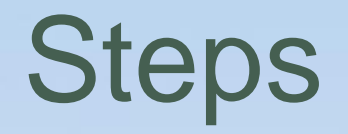

- 1. Start armitage: *sudo armitage*&
  - If "could not connect to database", start Metasploit, exit it and start Artimtage again
- 2. Set to use what exploits: Armitage  $\rightarrow$  Set Exploit Rank  $\rightarrow$  Poor
- 3. Post scanning: Hosts  $\rightarrow$  MSF Scans
- 4. Select a found IP and detect the OS running on that IP
  - Hosts  $\rightarrow$  Nmap Scan  $\rightarrow$  Quick Scan (OS Detect)
- 5. Select a found IP and find attacks
  - Attacks  $\rightarrow$  Find Attacks
- 6. Select a found IP, choose an attack and deploy it
  - Attack → IRC → unreal\_ircd\_3281\_backdoor
  - Check "Use a reverse connection"
  - Shell 1  $\rightarrow$  Interact
- 7. Post exploitation
  - Search hashdump within modules and choose post -> Linux -> gather -> hashdump
  - Copy and paste the displayed hashes into a file, e.g. hash-dump (remove "[+] ")
     John the ripper to crack the hashes: *john hash-dump*

#### unreal\_ircd\_3281\_backdoor

X

#### **UnrealIRCD 3.2.8.1 Backdoor Command Execution**

| Disclosed  | Created    |
|------------|------------|
| 06/12/2010 | 05/30/2018 |

#### Description

This module exploits a malicious backdoor that was added to the Unreal IRCD 3.2.8.1 download archive. This backdoor was present in the Unreal3.2.8.1.tar.gz archive between November 2009 and June 12th 2010.

https://www.rapid7.com/db/modules/exploit/unix/irc/unreal\_ircd\_3281\_backdoor/

#### Summary

- Armitage + Metasploit for intuitive live demos to explain cyberattacks and penetration testing
- A few clicks and commands needed to perform information collecting, exploitation and post exploitation
- Armitage and Metasploit on a Kali Linux virtual machine.

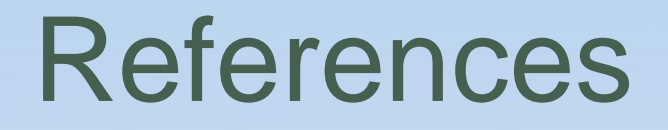

X

- [1] <u>Metasploit tutorial</u>, accessed on 1/4/22
- [2] <u>Tutorial on armitage</u>, accessed on 1/4/22
- [3] Jamie Pegg, <u>Spy On Windows Machines Using</u> <u>Metasploit</u>, Jun 21, 2019
- [4] Lester Obbayi, <u>How to attack Windows 10 machine</u> with metasploit on Kali Linux, February 10, 2021
- [5] OTW, <u>Metasploit Basics, Part 15: Post- Exploitation</u> <u>Fun (Web Cam, Microphone, Passwords and more)</u>, Oct 16, 2018

# THANK YOU!

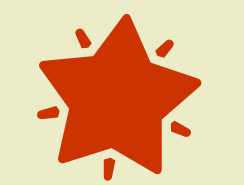

Q&A